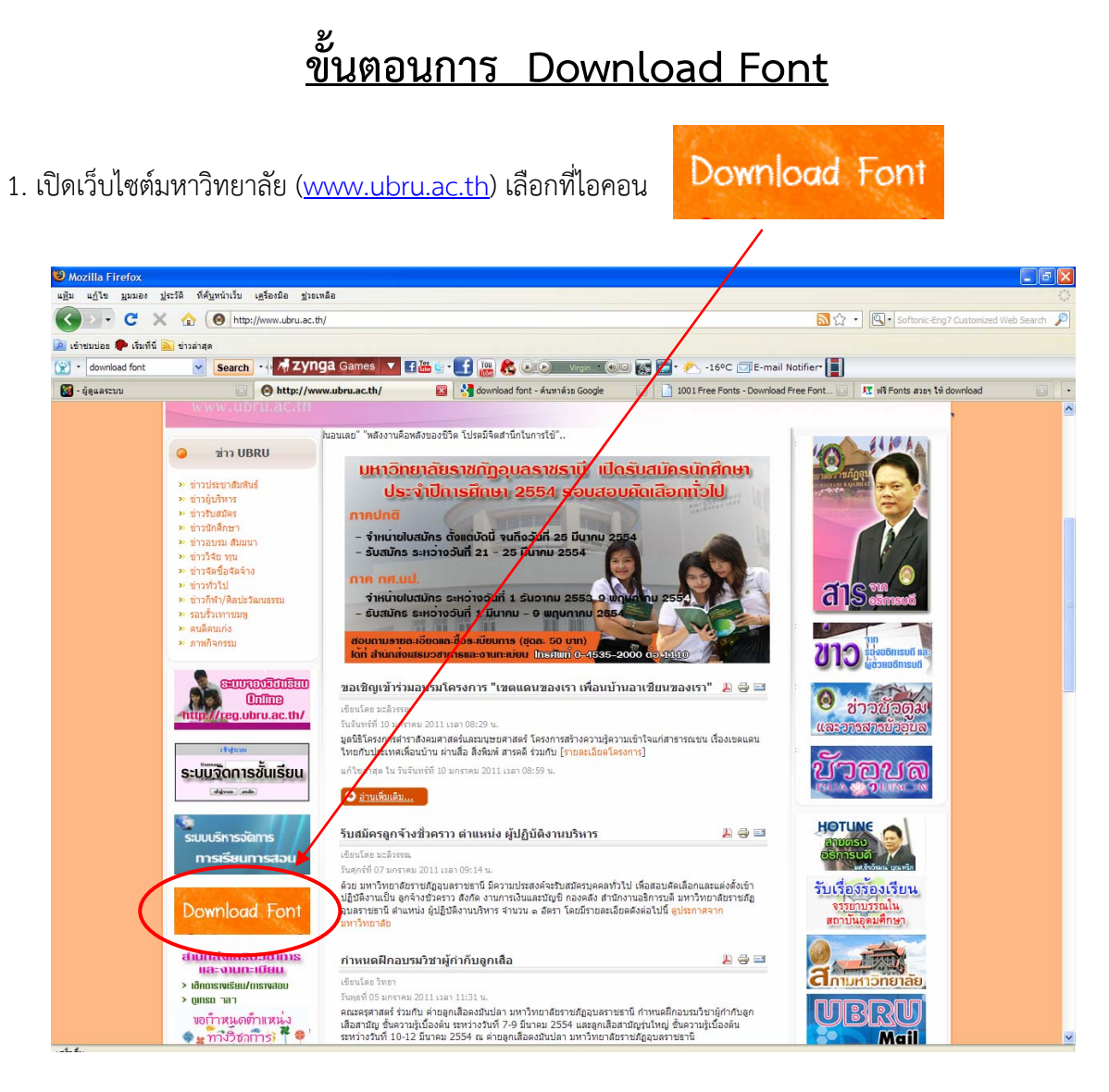

 คลิกเลือกที่ไอคอน ระบบจะให้ Save File โดยอัตโนมัติ ให้เลือก Save File ไว้ในเครื่องและใน Drive ที่ ผู้ใช้งานต้องการเรียกใช้ File ที่ให้ Save จะมีชื่อว่า fontICT.rar

| 🕑 Mozilla Firefox          |                                                                    |                                                                                                    |                                                                                                    |                                                                                                    |                                           | _ 2 ×             |
|----------------------------|--------------------------------------------------------------------|----------------------------------------------------------------------------------------------------|----------------------------------------------------------------------------------------------------|----------------------------------------------------------------------------------------------------|-------------------------------------------|-------------------|
| «Мл пёга Лины»             | บระวด ทคนทนาเวบ เครองมอ ช่วยเห<br>< ๋ゐ (๎๏) http://www.ubru.ac.th, | ae<br>/                                                                                                    |                                                                                                    |                                                                                                    | Softonic-Eng7 Customi                     | ized Web Search 🔎 |
| 🖻 เข้าชมบ่อย p เริ่มที่นี่ | 🔊 ข่าวล่าสุด                                                       |                                                                                                    |                                                                                                    |                                                                                                    |                                           |                   |
| 😭 🔹 download font          | Search 💀 🕂 Zyng                                                    | a Games 🔻 🖪                                                                                                    | 1 🚟 🖢 • 💽 🛗 🥵 💌 🔊 🛛 vrain – 🛞                                                                                                    | 回 📷 🚍 • 卷 -16ºC 🗔 E-mail No                                                                                                    | tifier"                                   |                   |
| 📓 - ຜູ້ສູແລຮະນນ            | 🙆 🙆 http://www                                                     | w.ubru.ac.th/                                                                                                    | 📧 😽 download font - ค้นหาด้วย Google                                                                                                    | 1001 Free Fonts - Download Fr                                                                                                    | ee Font 🔝 🛛 🌆 ฟริ Fonts สวยๆ ให้ download |                   |
|                            |                                                                    | เริงสามักในการใช้"<br>มหาอิเกษ<br>ประ<br>ภาคปกติ<br>- รำหน่ายใ<br>- รับระวักร<br>ภาครบบ<br>รับหน้ายใ<br>- รับระวักร<br>ชักหน้ายใ<br>- รับระวักร<br>ชักหน้ายใ<br>- รับระวักร<br>ชักหน้ายใ<br>- รับระวักร<br>ชักหน้ายใ<br>- รับระวักร<br>ชักหน้ายใ<br>- รับระวักร<br>ชักหน้ายใ<br>- รับระวักร<br>ชักหน้ายใ<br>- รับระวักร<br>ชักหน้ายใ | ຍາລົຍຣາປທັງອຸບລຣາປຣານີ ເປັດ<br>ຈຳປີກາຣມີກາຍ 2554 ຮອບເສອ<br>ກຳລັດເຮົາ<br>ຈະເລັດກະສິ<br>ອີເລີຍ:<br>ອີເລີຍ: WinRAR archive<br>ຈາກ : http://www.dru.ac.th<br>Forefox ອາຈາກລະໄຮກັບແຫ້ນທີ່<br>ເຫຼືອອ້າຍ: WinRAR (ສາປໂຮກລ)<br>ເຫຼົາມເກີກແຫ້ນ<br>ອີງພາກົນເສັນ<br>ອີງພາກົນເສັນ | Instruction suin finen<br>unicita on itolu<br>Instruction suin finen<br>Instruction suin finen<br>Instr |                                           |                   |

## ขั้นตอนการ Install Font

1. เปิด File fontICT.rar ที่ Save ไว้ในเครื่อง คลิกขวาที่ File เลือก Extract to fontICT เพื่อทำการแตก File ออก ดังภาพ

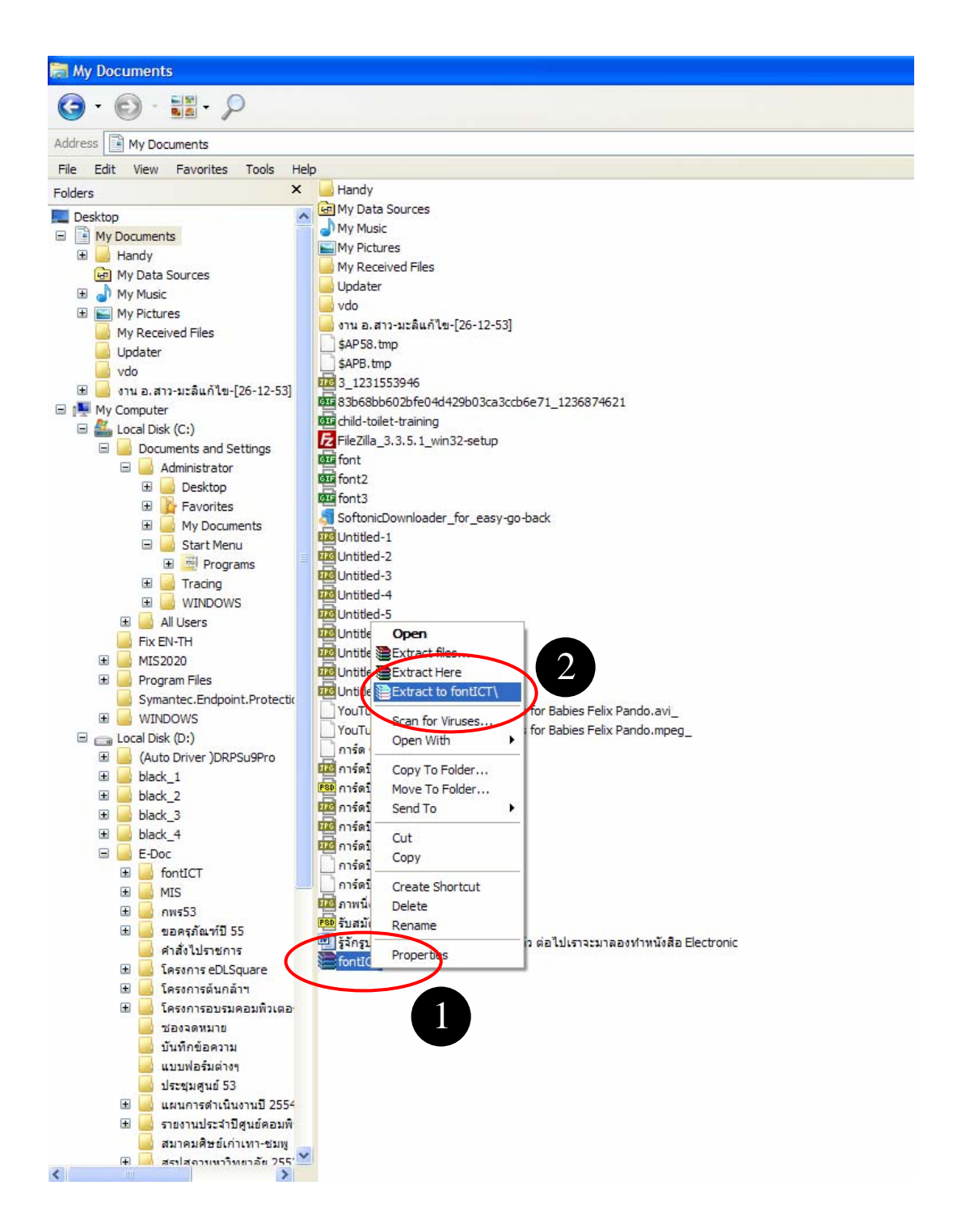

2. จะได้ Folder ที่มีชื่อ ว่า fontICT

| w 🔤 Diack_J              |         |
|--------------------------|---------|
| 🗉 🤜 black_4              |         |
| 🖃 🦲 E-Doc                |         |
| 🗉 🦲 fontICT              |         |
| 🗉 🔜 MIS                  |         |
| 표 🔜 กพร53                |         |
| 표 🔜 ขอครภัณฑ์ปี 55       |         |
| 🔜 คำสั่งไปราชการ         | fontICT |
| 표 🔜 โครงการ eDLSquare    | fontICT |
| 🗄 🔜 โครงการต้นกล้าฯ      |         |
| 🗄 🔜 โครงการอบรมคอมพิวเตอ |         |

3. Double Click ที่ Folder จะมีรายการ Font อยู่ทั้งหมด 13 รายการ ดังภาพ

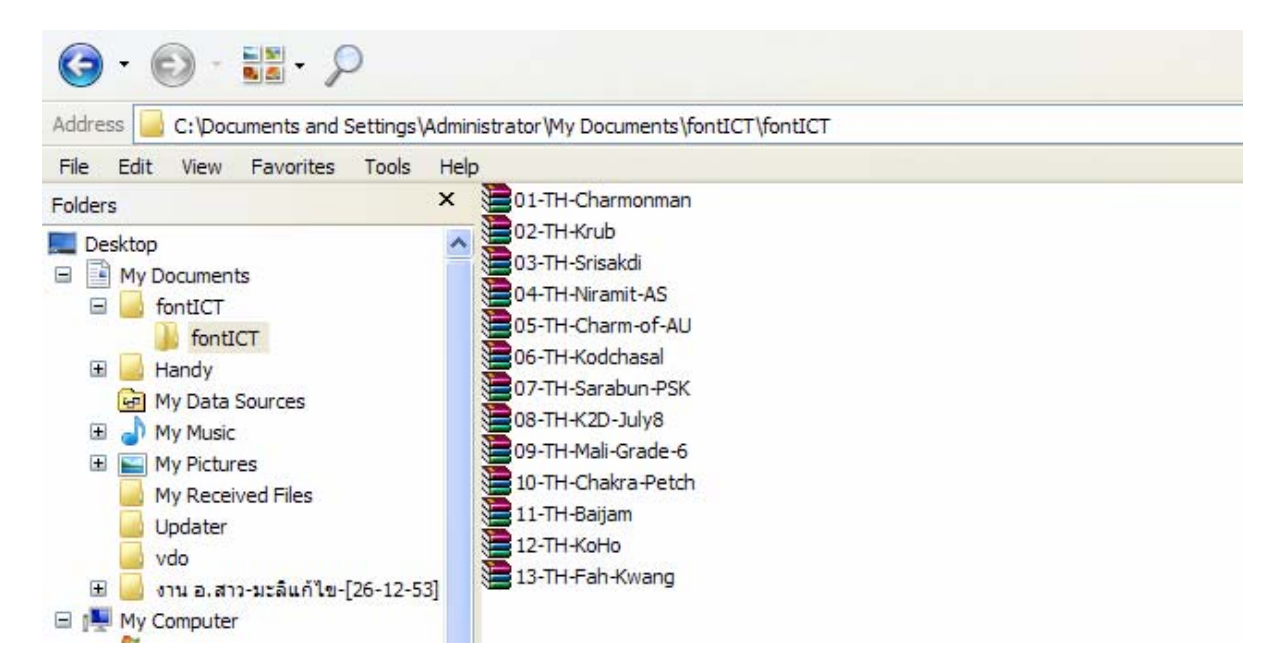

 4. ให้คลิกขวาที่ Folder 07-TH-Sarabun-PSK แล้วเลือก Extract to 07-TH-Sarabun-PSK เพื่อทำการแตก ไฟล์ Font ที่ต้องการจะ Install

| 詞 fontICT                                                                                                    |                                                                                                    |
|----------------------------------------------------------------------------------------------------|----------------------------------------------------------------------------------------------------|
| G · 🕑 · 🔡 · 🔎                                                                                                    |                                                                                                    |
| Address D:\E-Doc\fontICT\fontICT                                                                                                    |                                                                                                    |
| File Edit View Favorites Tools                                                                                                    | Help                                                                                                    |
| Folders                                                                                                    | × 📃 07-TH-Sarabun-PSK                                                                                                    |
| Desktop     My Documents     Jost fontICT     Jost fontICT     Jost fontIC     Jost fontICT     Jost fontICT     Jost fontICT     Jost f | 02-TH-Krub<br>02-TH-Krub<br>03-TH-Sisakdi<br>04-TH-Niramit-AS<br>05-TH-Charm-of-AU<br>06-TH-Kodchasal<br>07-TH-Sarab<br>09-TH-Mali (<br>10-TH-Chak<br>11-TH-Baijar<br>12-TH-KoHo<br>13-TH-Fah+<br>Scan for Viruses<br>Open With<br>Conv To Endor |

5. ขั้นตอนการลง Font ให้เปิด Explore โดยคลิกขวาที่ปุ่ม Start เลือก Explore

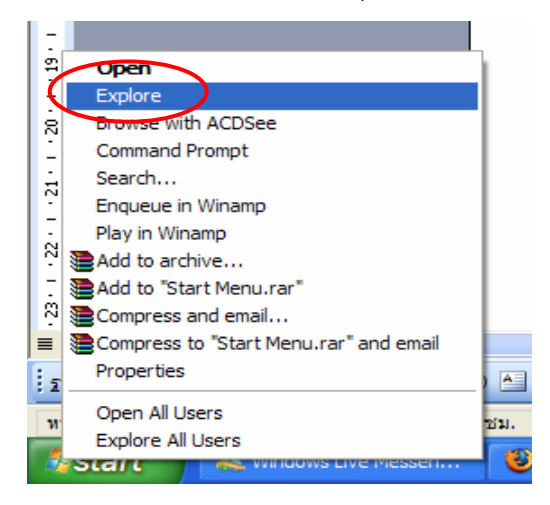

6. คลิกที่ Control Panel คลิกเลือก Fonts คลิกเลือก File คลิกเลือก Install New Font ดังภาพ

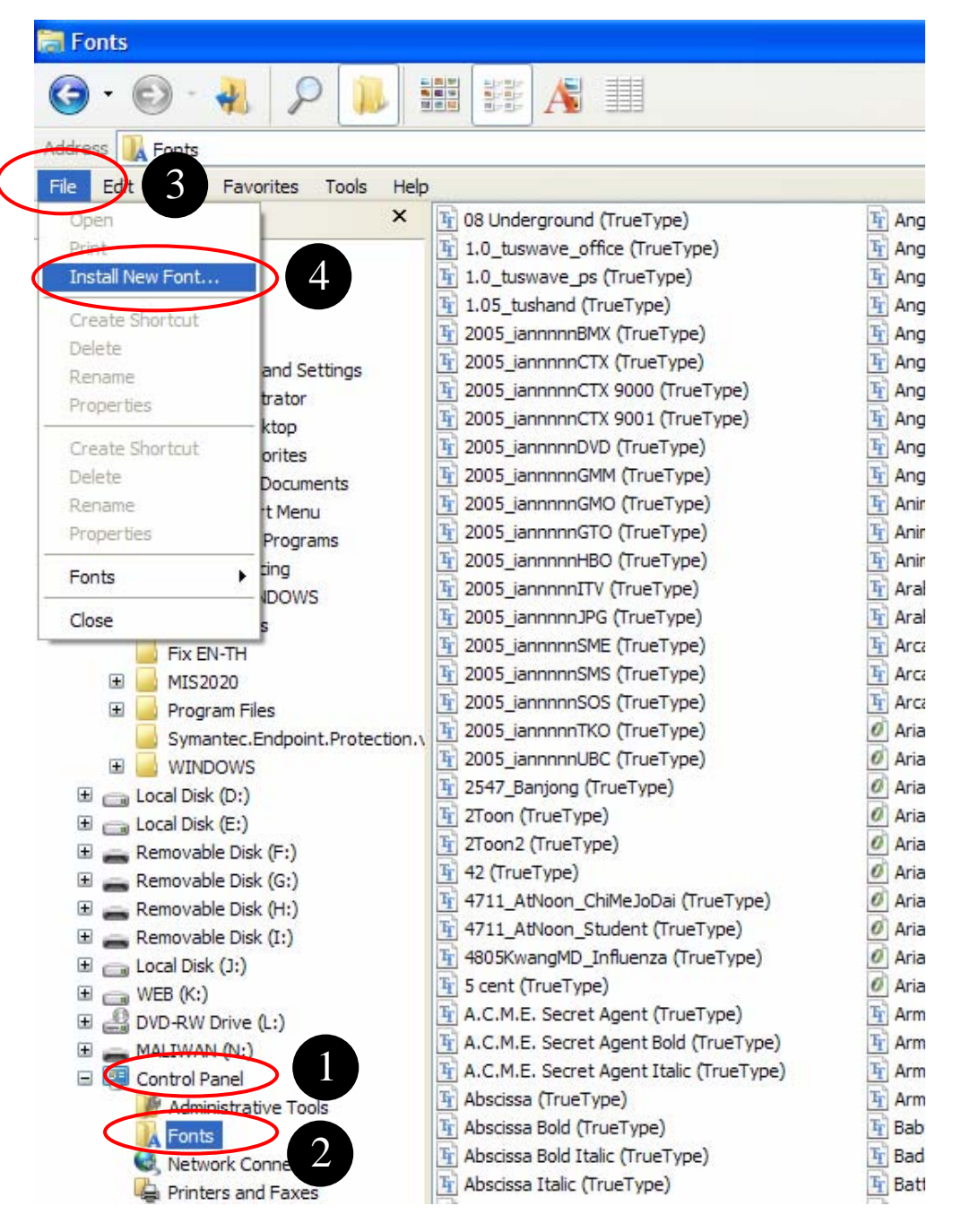

7. เมื่อคลิกเลือก Install New Font จะปรากฏหน้าต่าง Add Fonts ขึ้นมา ให้เลือก Drive ที่แตก File fontICT ไว้ ดับคลิกเลือกที่ Folder fontICT

|                                           | ) · 🛃 🔎 🚺                                                                        |                 | A III        |                           |                                                                                                    |
|-------------------------------------------|----------------------------------------------------------------------------------|-----------------|--------------|---------------------------|----------------------------------------------------------------------------------------------------|
| Address                                   | Add Fonts                                                                        |                 |              |                           |                                                                                                    |
| Folders<br>Deskto<br>My<br>My<br>My<br>My | t of fonts:<br>o fonts found.                                                    |                 |              | OK<br>Close<br>Select All | Ir       Angsana New         Ir       Angsana New         Ir       Angsana News         Ir       Angsana News         Ir       Angsana News         Ir       Angsana News         Ir       Angsana News         Ir       Angsana News         Ir       Angsana News         Ir       Angsana News                                                                                                    |
| Fol<br>d:1                                | ders:<br>e-doc<br>⋺d:\<br>■E-Doc                                                 | Drives:         | ~            |                           | Fr AngsanaUPC (<br>Fr) AngsanaUPC E<br>Fr) AngsanaUPC E<br>Fr) AngsanaUPC E<br>Fr) AngsanaUPC I<br>Fr) Anime Ace (Tri                                                                                                    |
|                                           | <ul> <li>Contict</li> <li>MIS</li> <li>กพร53</li> <li>ขอครุภัณฑ์ปี 55</li> </ul> | Copy fonts to F | onts folder  |                           | Image: Provide and the second second seco |
| • 📃                                       | MIS2020                                                                          | 1 2005_iann     | nnnSMS (True | Type)                     | Arcanum Bold                                                                                                    |

8. ดับคลิกเลือกที่ Folder 07-TH-Sarabun-PSK จะมีรายการ Font ขั้นมา 4 รายการ

| 🕤 · 🛃 👂 🚺                                                                                                    |                                                                                                    |                                                                                                    |
|----------------------------------------------------------------------------------------------------|----------------------------------------------------------------------------------------------------|----------------------------------------------------------------------------------------------------|
| Add Fonts                                                                                                    |                                                                                                    |                                                                                                    |
| List of fonts:<br>TH SarabunPSK (TrueType)<br>TH SarabunPSK Bold (TrueT<br>TH SarabunPSK Bold Italic (T<br>TH SarabunPSK Italic (TrueT | ype)<br>IrueType)<br>'ype)                                                                                                    | OK<br>Close<br>Select All                                                                                                    |
| Folders:<br>d:\                                                                                                    | Drives:                                                                                                    | E.                                                                                                    |
| C d:\<br>C E-Doc<br>fontICT<br>fontICT<br>07-TH-Sarabun-                                                                               | Conv fonts to Fonts fo                                                                                                    | V E                                                                                                    |
|                                                                                                    | <ul> <li>Add Fonts</li> <li>Add Fonts</li> <li>List of fonts:</li> <li>TH SarabunPSK (TrueType)</li> <li>TH SarabunPSK Bold Italic (TrueT)</li> <li>TH SarabunPSK Italic (TrueT)</li> <li>Folders:</li> <li>d:\</li> <li>E-Doc</li> <li>fontICT</li> <li>fontICT</li> <li>O'-TH-Sarabun</li> </ul> | Image: Second State   Image: Second State   Image: Second State |

9. ให้คลิก Select All จะมีแถบสีน้ำเงินคลุม Font ทั้งหมด คลิกเลือก OK

| Fonts                                                                      | 6 · 🔩 🔎 🔝 🖼 🕂 🔳                                                                                                    |                                                           |
|----------------------------------------------------------------------------|----------------------------------------------------------------------------------------------------|-----------------------------------------------------------|
| Address<br>File Ed<br>Folders                                              | Add Fonts List of fonts: OK OK OK                                                                                      | Fr Ang                                                    |
| <ul> <li>Desktc</li> <li>My</li> <li>My</li> <li>My</li> <li>My</li> </ul> | TH SarabunPSK Bold (IrueIype)<br>TH SarabunPSK Bold Italic (TrueType)<br>TH SarabunPSK Italic (TrueType)<br>Select All | 부 Ang<br>부 Ang<br>부 Ang<br>부 Ang<br>부 Ang<br>부 Ang        |
|                                                                            | Folders:         d:\         Drives:         d:\         d:\         E-Doc                                             | F Ang<br>F Ang<br>F Ang<br>F Ang<br>F Anir                |
|                                                                            | <pre>   fontICT   fontICT   minimum 07-TH-Sarabun+</pre>                                                               | 파 Anir<br>Fr Anir<br>Fr Ara<br>Fr Ara<br>Fr Ara<br>Fr Ara |

10. จะปรากฏหน้าต่างแสดงสถานะ การ Install Font ขึ้นมา เมื่อแถบสีน้ำเงินขึ้นครบ 100% หน้าต่างจะปิด ไปเองโดยอัตโนมัติ เป็นอันเสร็จสิ้นขั้นตอนการ Install Font

| Tools He                  | lp                     |                             |                       |                               |                            |                  |
|---------------------------|------------------------|-----------------------------|-----------------------|-------------------------------|----------------------------|------------------|
| 🔎 s <mark>e In</mark>     | stall Font Pr          | ogress                      |                       |                               |                            |                  |
|                           |                        | Installin                   | ig font 2 of 3        |                               |                            |                  |
| frueTyp                   |                        |                             | 33%                   |                               | ]                          | Во               |
| /irtuaSS<br>frueTyp       |                        |                             | 0%                    | Ba                            | B                          | • Viti<br>) Ital |
| 0                         |                        |                             | Cancel                | L                             | D                          |                  |
| valdi Italic<br>TrueType) | VivasSSK<br>(TrueType) | VivasSSK Bold<br>(TrueType) | VivasSSK<br>BoldItali | VivasSSK Italic<br>(TrueType) | Vladimir Scri<br>(TrueType | ipt Voo<br>e) (1 |

้หมายเหตุ : หากสงสัยขั้นตอนใดสอบถามรายละเอียดเพิ่มเติมได้ที่ศูนย์คอมพิวเตอร์ หมายเลขโทรศัพท์ภายใน ๑๑๒๓.